## Signieren von PDF-Dokumenten

## mit Adobe Acrobat und Adobe Reader

Durch das Signieren eines Dokumentes lassen sich die Urheberschaft nachweisen und unbemerkte nachträgliche Inhaltsänderungen verhindern.

Öffnen Sie die zu signierende Datei mit Adobe Acrobat. Klicken Sie oben auf *Werkzeuge*, gehen Sie dann zu *Zertifikate* und klicken Sie auf *Öffnen*:

| Start Werk  | czeuge Basic_Network                        | _Sca                                |                              |                            |
|-------------|---------------------------------------------|-------------------------------------|------------------------------|----------------------------|
| Q Werkzeuge | durchsuchen                                 |                                     |                              |                            |
|             | Erstellen und be                            | arbeiten                            |                              |                            |
|             | PDF erstellen<br>Öffnen 💌                   | Dateien<br>zusammenführen<br>Öffnen | Seiten verwalten<br>Öffnen 💌 | PDF bearbeiten<br>Öffnen 💌 |
|             | Formulare und S                             | Signaturen                          |                              |                            |
|             | Ausfüllen und<br>unterschreiben<br>Öffnen 💌 | Formulare<br>Hinzufügen 💌           | Zertifikate                  |                            |
|             | Freigeben und ü                             | iberprüfen                          | Verknüpfung<br>Weitere Infos | hinzufügen                 |

Klicken Sie in der Leiste oben auf Digital unterschreiben:

| B           | 🗘 🕈 🖶       | Q | (*)                      | 1 |
|-------------|-------------|---|--------------------------|---|
| Zertifikate |             |   | 🖧 Digital unterschreiben | ß |
| C           | Lesezeichen | × |                          |   |

Es folgt eine Erläuterung. Lesen Sie diese und bestätigen Sie sie mit klick auf OK:

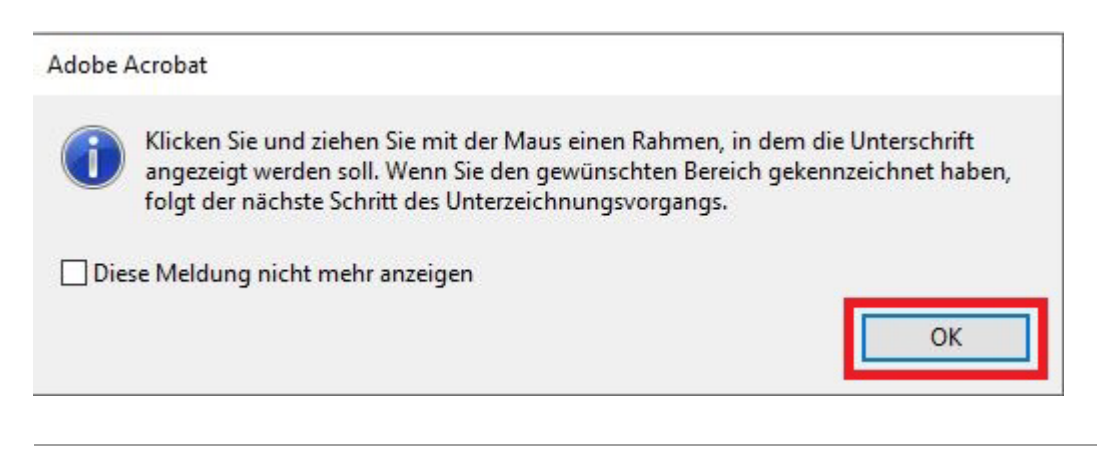

Ziehen Sie an der Stelle im Dokument, an der die Unterschrift erscheinen soll, einen Rahmen:

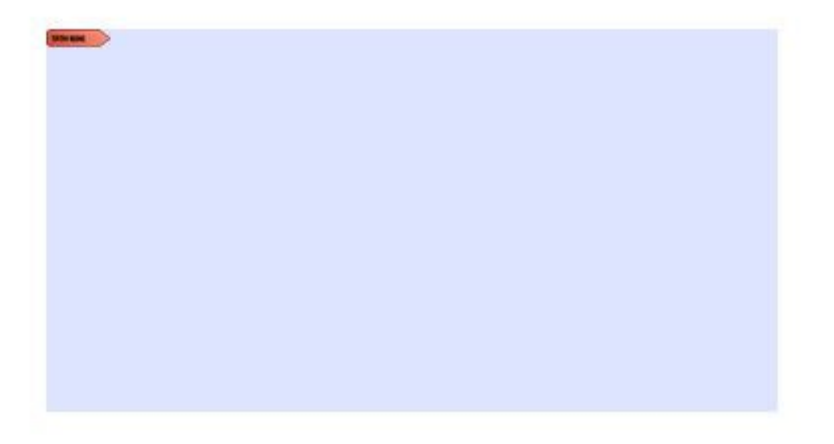

Wählen Sie jetzt Ihr Zertifikat zum Unterschreiben (digitale ID) aus und klicken Sie auf Weiter.

| Vähle | n Sie die digitale I            | D, die Sie zum Signieren verwenden mö                                      | öchten: Aktualisieren |
|-------|---------------------------------|----------------------------------------------------------------------------|-----------------------|
| _     |                                 |                                                                            |                       |
| 0     | Vorname Na<br>Ausgestellt v     | me(Digitale ID von Windows)<br>von: DFN-Verein Global Issuing CA, Ablaufda | tum:                  |
| 0     |                                 |                                                                            | Details anzeigen      |
| А     | (Digit<br>usgestellt von: DFN-\ | ale ID von Windows)<br>Verein Global Issuing CA, Ablaufdatum:              | Details anzeigen      |
| )     | Ausgestellt v                   | (Digitale ID<br>von: DFN-Verein Global Issuing CA, Ablaufda                | von Windows)<br>tum:  |
| 0     |                                 | Neue digitale ID konfigurieren                                             | Abbrechen             |

Die digitale Unterschrift wird angezeigt.

Wenn das Erscheinungsbild für Sie passt, klicken Sie auf Unterschreiben:

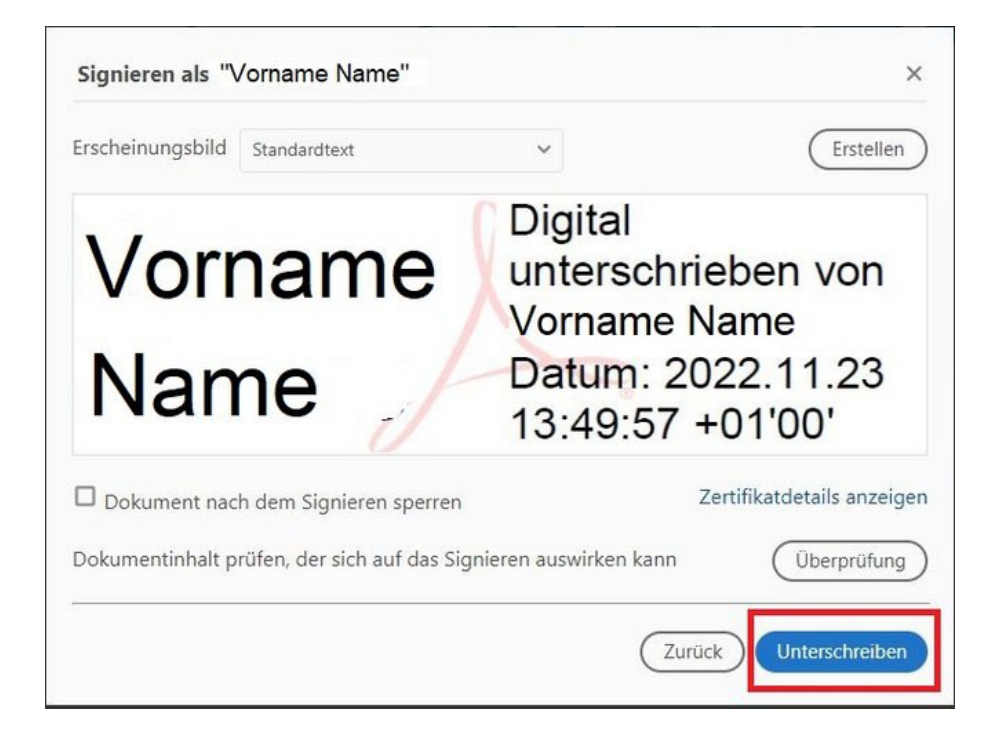

Speichern Sie das PDF-Dokument.

| Dateiname:     | dateiname.pdf             |           |
|----------------|---------------------------|-----------|
| Dateityp:      | Adobe PDF-Dateien (*.pdf) |           |
|                | Einstellungen             |           |
| dner ausblende | n                         | Speichern |

Das PDF-Dokument ist jetzt signiert.

## Vorname Digital unterschrieben Name von Vorname Name Datum: 2022.11.23

13:54:17 +01'00'